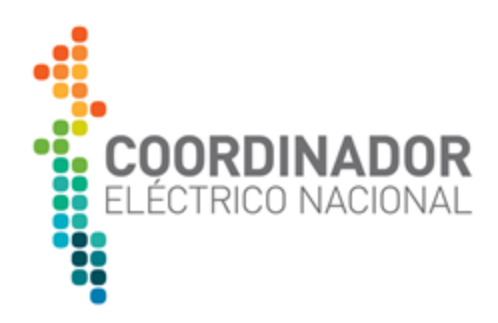

# MANUAL DE USUARIO

# INGRESO UNIFICADO A APLICATIVOS DEL COORDINADOR

Diciembre 2020

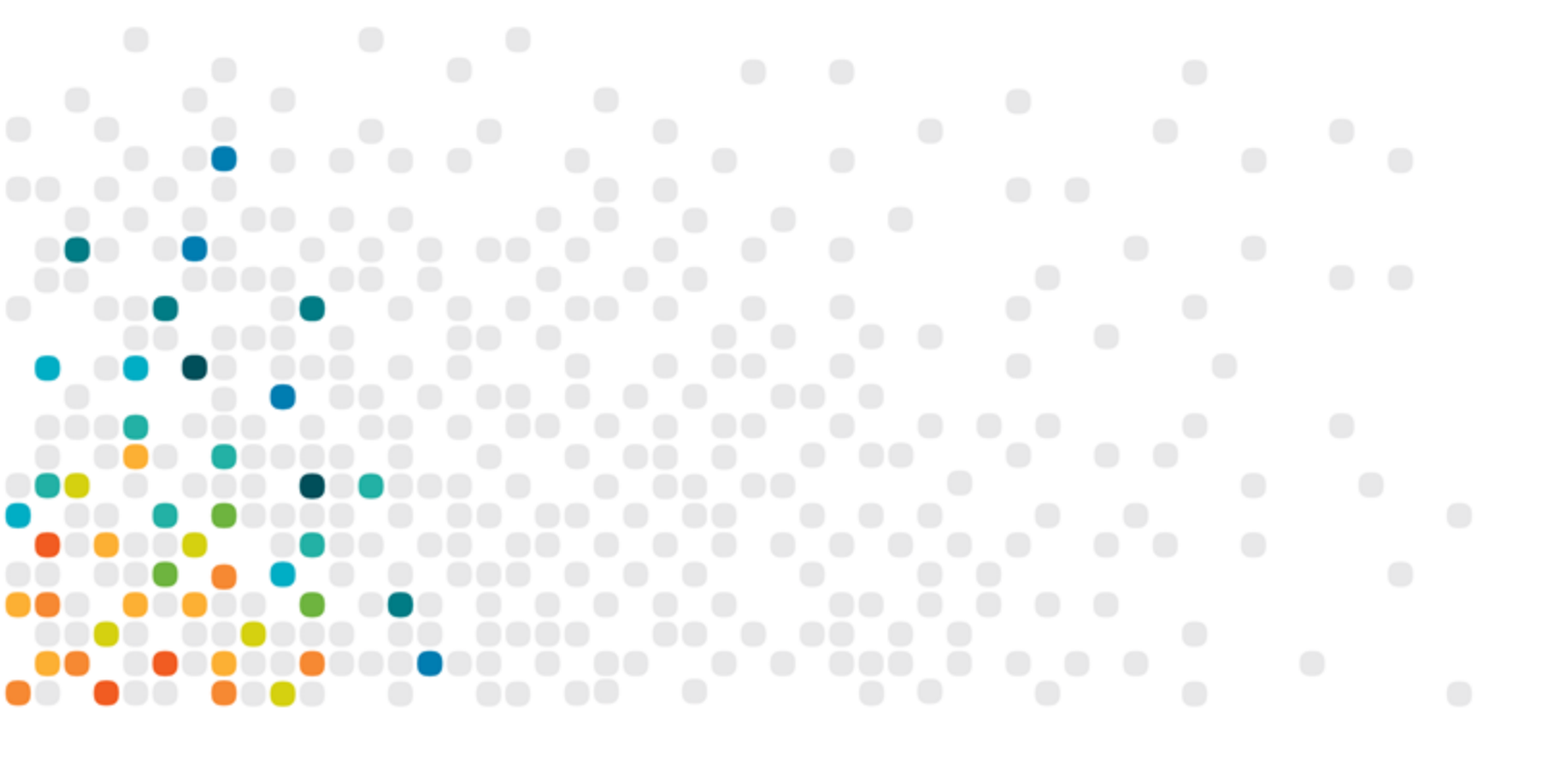

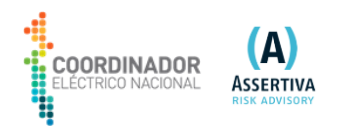

# 1. Tabla de Contenidos

| 1. Tabla de Contenidos                                                       | 2  |
|------------------------------------------------------------------------------|----|
| 2. Resumen Ejecutivo                                                         | 3  |
| 3. Glosario                                                                  | 3  |
| 4. Inicio de sesión en el Hub de Aplicaciones                                | 3  |
| 5. Acceso a una aplicación y SSO (Single-Sign-On)                            | 6  |
| 6. Cierre de sesión                                                          | 7  |
| 7. Reingreso a aplicativo integrado (Cambio de contraseña de una aplicación) | 9  |
| 8. Necesita cambiar su Contraseña                                            | 10 |
| 9. Recuperación de contraseña de NAM                                         | 17 |

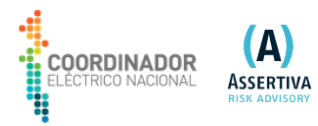

### 2. Resumen Ejecutivo

El presente documento detalla cómo es la interacción entre el usuario final, y la plataforma de autenticación centralizada basada en Micro Focus Access Manager.

El objetivo principal es presentar en detalle, los distintos escenarios por los cuales un usuario puede transitar cuando utilice Access Manager para acceder a sus aplicaciones habituales de trabajo.

### 3. Glosario

**SSO:** *Single-Sign-On* es un mecanismo de autenticación que permite al usuario acceder a varios sistemas con una única instancia de identificación.

NAM: *NetIQ Access Manager* es una solución para el control y gestión de los accesos a distintos recursos web a través de un proxy reverso facilitando *SSO*.

**AppMark**: Es la contracción de "Application Marks". Se denomina así al portal de SSO visto por los usuarios luego de ser autenticados. Contiene marcadores de acceso rápido que permiten el ingreso de los usuarios a las aplicaciones.

Self Service Password Reset (SSPR): Es una solución de gestión de contraseñas basada en tecnologías web. Elimina la dependencia de los usuarios de la asistencia de los administradores o mesa de ayuda para cambiar las contraseñas. Permite asegurar que todas las contraseñas de la organización cumplan con las políticas de mejores prácticas establecidas. Los usuarios pueden almacenar respuestas a preguntas de seguridad para luego cambiar o restablecer su contraseña utilizando la información de respuesta a la pregunta de seguridad configurada.

### 4. Inicio de sesión en el Hub de Aplicaciones

Usted podrá acceder a la nueva interfaz de inicio de sesión centralizada desde el siguiente enlace <u>https://hub.coordinador.cl/</u> donde se deberán completar las credenciales correspondientes. En el caso colaboradores del Coordinador utilizaran su clave del Dominio @coordinador.cl. Para los usuarios coordinados deberán activar su cuenta por primera vez e ingresar a través del siguiente enlace https://sspr.coordinador.cl/sspr/public/activate y ahí debe seguir los pasos para activar su cuenta la primera vez y podrán definir su password.

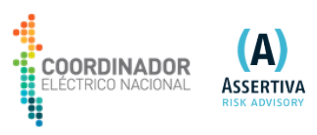

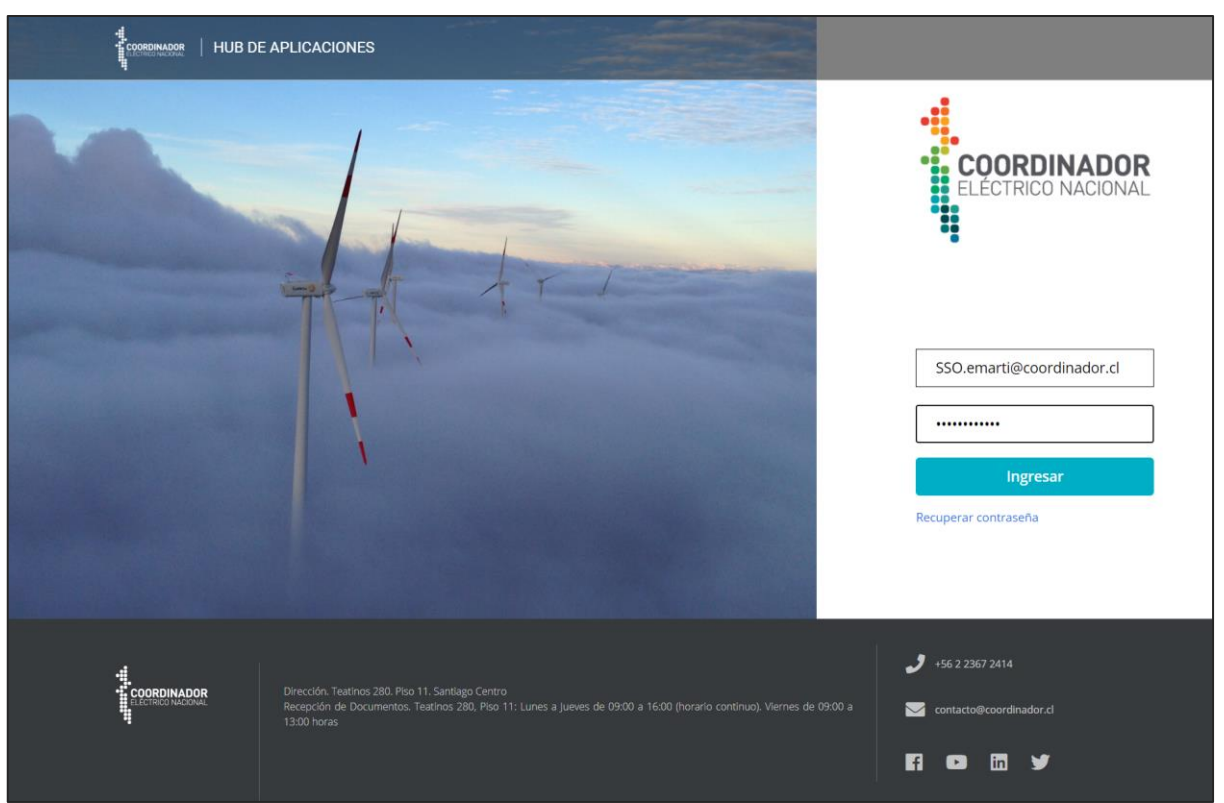

Si las credenciales ingresadas no son correctas, se visualizará el siguiente mensaje.

|   | COORDINADOR<br>ELÉCTRICO NACIONAL                      |
|---|--------------------------------------------------------|
|   | La entrada no se ha completado. Inténtelo<br>de nuevo. |
| 1 | Email                                                  |
| 1 | Contraseña                                             |
|   | Ingresar                                               |
|   | Recuperar contraseña                                   |

Una vez que se ingrese correctamente, se verán los recursos a los cuales se tiene acceso.

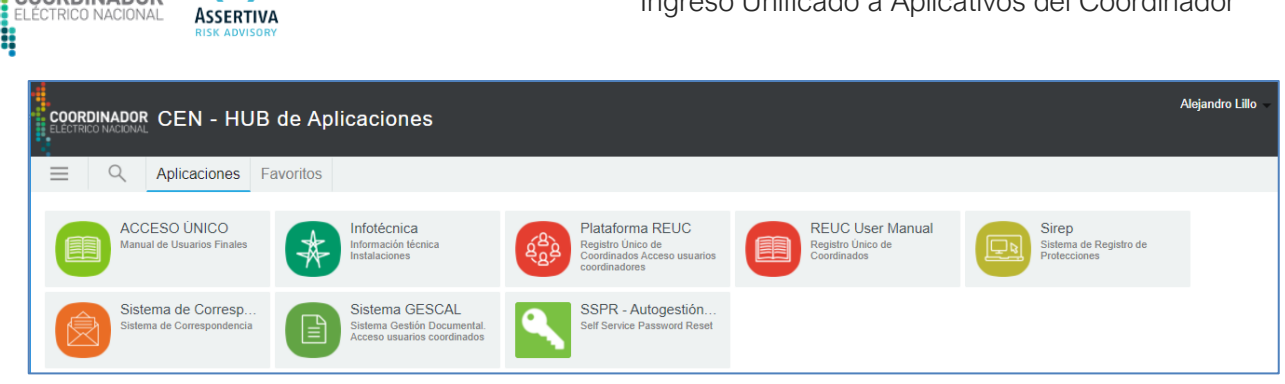

A

COORDINADOR

En el margen superior derecho de la pantalla, se observa el nombre de la cuenta con la cual se ingresó. Al seleccionarla, se despliega la siguiente lista.

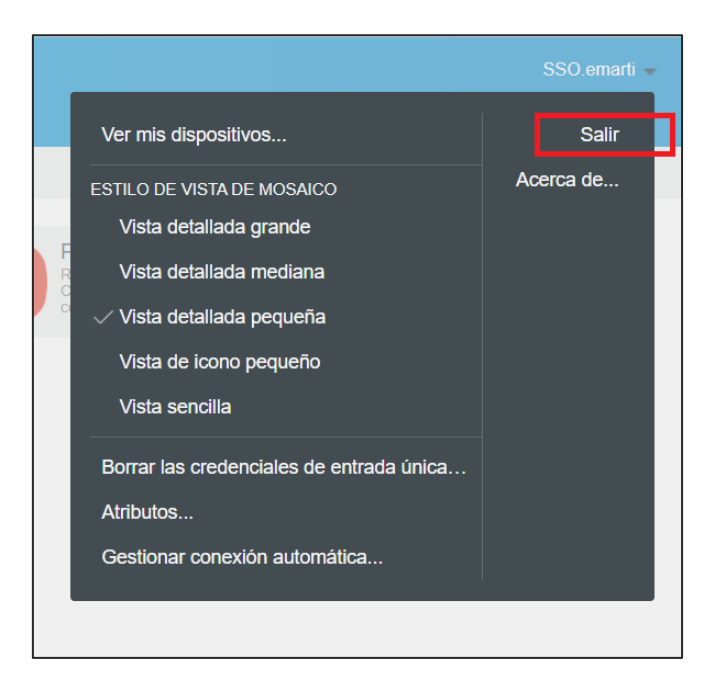

Desde aquí se puede cerrar la sesión al seleccionar "Salir"; o modificar el tamaño y modo de visualización de los iconos de los recursos y aplicaciones.

En la parte central de la pantalla, se muestran todas las aplicaciones y recursos a los cuales usted tiene acceso, por ejemplo:

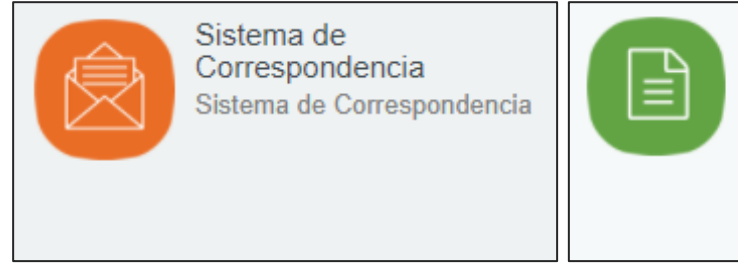

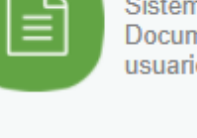

Sistema GESCAL Sistema Gestión Documental. Acceso usuarios coordinados

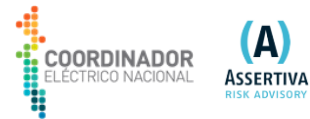

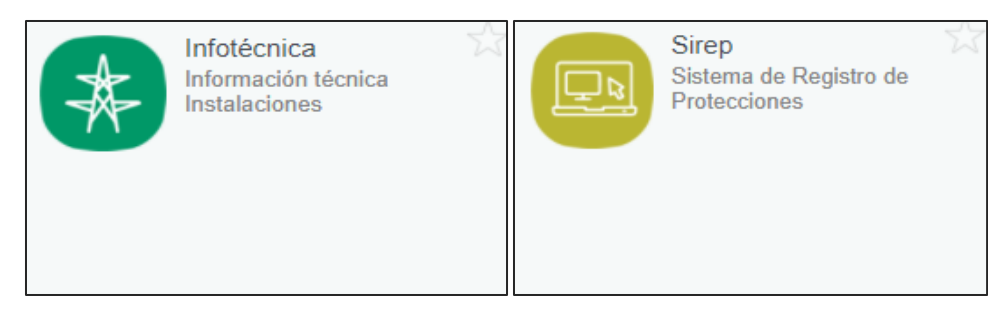

### 5. Acceso a una aplicación y SSO (Single-Sign-On)

En este ejemplo, se pretende ingresar a la aplicación "SIREP" seleccionando el icono correspondiente.

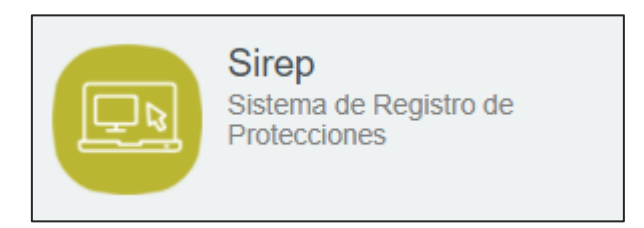

Al hacerle clic se abrirá otra pestaña en el navegador, donde observará la página de ingreso al aplicativo SIREP y deberá completar las credenciales correspondientes para ingresar.

| Sistema de R<br>Au  | IRDINADOR<br>TRICO NACIONAL |
|---------------------|-----------------------------|
| _Sistema de R<br>Au |                             |
| Au                  | {egistro de Protecciones    |
|                     | itentificación              |
| Email / Nomb        | re de usuario               |
| Password            |                             |
| Recuperar Contra:   | seña                        |
|                     | Login                       |

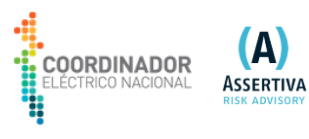

|                |             |                                                                                           | CUMENTACION API EVENTOS Admin    | sso.emarti              |
|----------------|-------------|-------------------------------------------------------------------------------------------|----------------------------------|-------------------------|
|                | SISTEM      | A DE REGISTRO DE PROTEC                                                                   | CIONES                           |                         |
| EVENTOS        |             |                                                                                           |                                  |                         |
| Buscar Even    | tos         |                                                                                           |                                  |                         |
| SubEstación:   |             | Paño:                                                                                     |                                  |                         |
| Escribe para b | uscar aquí. | Escribe                                                                                   | para buscar aquí.                |                         |
| Protección:    |             | Fecha:                                                                                    |                                  |                         |
| Escribe para b | uscar aquí. | ☑ 20                                                                                      | 20-11-11T00:00:00 - 🗌 Activar    |                         |
| Q BUS          | IIN LIN     | IPIAR <b>±</b> REPORTE                                                                    | A RESUMEN EVENTOS                |                         |
| Lista de Eve   | ntos        |                                                                                           |                                  |                         |
| Opcional       | Correlativo | Instalación                                                                               | Fecha de Falla                   | Archivos                |
| Ver 🗹          | 4175        | Paño: S/E LA UNION ET3<br>Protección:<br>Sistema: Principal<br>Modelo: 351R<br>Marca: SEL | 06/11/2020 08:33:00.000 / UTC -4 | 초 dat<br>초 cfg<br>초 hdr |
| Ver 🗹          | 4174        | Paño: S/E VALDIVIA J4<br>Protección:                                                      | 03/11/2020 14:38:00.000 / UTC -4 | 土 dat<br>土 cfg          |

Una vez dentro del aplicativo, en el margen superior derecho de la pantalla principal, se observa el nombre de la cuenta con la cual se ingresó.

### \*Nota:

Este proceso de ingreso por primera vez al aplicativo fue detectado por Access Manager (NAM) para guardar las credenciales y poder ingresar automáticamente en futuras oportunidades. Es decir, en los posteriores ingresos en este caso a SIREP, no será necesario ingresar las credenciales; ya que realizará SSO.

### 6. Cierre de sesión

El cierre de sesión en Access Manager (NAM) se puede realizar de dos formas:

1. Utilizar la opción de "Salir" desde el AppMark de NAM:

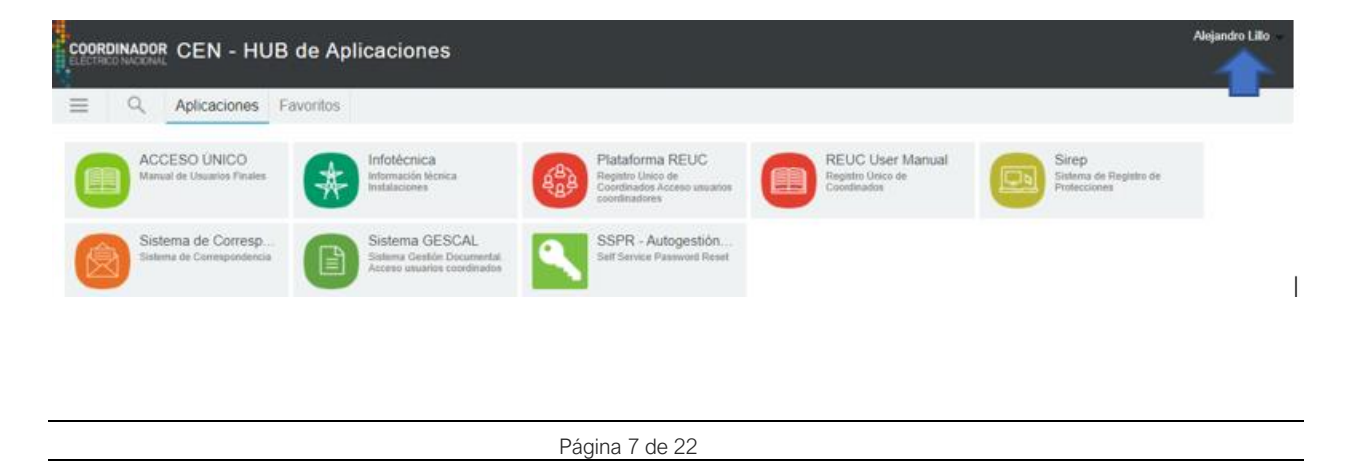

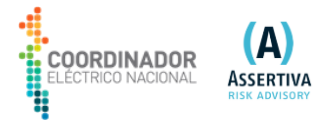

|                                                                                                    |                             | SSC    | ).emarti 🚽 |
|----------------------------------------------------------------------------------------------------|-----------------------------|--------|------------|
| Ver mis dispositivos                                                                                   |                             |        | Salir      |
| ESTILO DE VISTA DE MOSAI<br>Vista detallada grande<br>Vista detallada median<br>Vista detallada pequeñ | co<br>a<br>a                | Acerca | de         |
| Vista de icono pequen                                                                                  | ,                           |        |            |
| Borrar las credenciales d<br>Atributos<br>Gestionar conexión auto                                      | e entrada única…<br>nática… |        |            |
|                                                                                                    |                             |        |            |

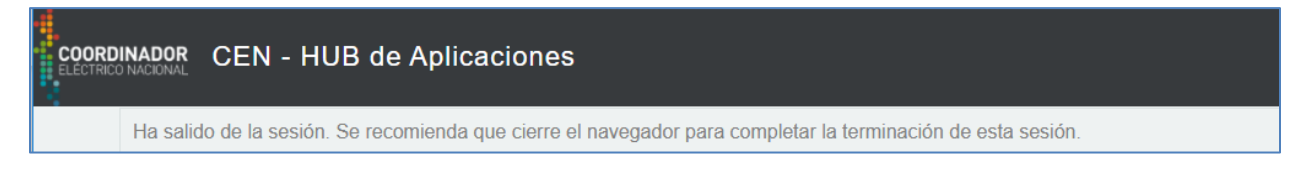

2. Desde cualquier aplicación abierta, al cerrar sesión de la aplicación, también se cierra la sesión de NAM. Al cerrar sesión desde SIREP, por ejemplo.

|                                 |                                     |             | DOCUMEN                                                                                   | TACION API EVENTOS Admin |                | sso.emarti              |
|---------------------------------|-------------------------------------|-------------|-------------------------------------------------------------------------------------------|--------------------------|----------------|-------------------------|
| 4                               | COORDINADOR<br>ELECTRICO NACIONAL   | SISTEMA     | DE REGISTRO DE PROTECCION                                                                 | ES                       | sso.em         | arti - CDEC             |
|                                 |                                     |             |                                                                                           |                          | Llave          | es de API               |
|                                 | EVENTOS<br>Buscar Eventos           |             |                                                                                           |                          | Switch usuario |                         |
|                                 | SubEstación:<br>Escribe para buscar | aquí.       | Paño:<br>Escribe para bu                                                                  | iscar aquí.              | Admin Usuarios | Cerrar Sesión           |
|                                 | Protección:<br>Escribe para buscar  | aquí.       | Fecha:                                                                                    | 1T00:00:00 - 🗌 Activar   |                |                         |
|                                 | Q BUSCAR                            | LIMF        | IAR & REPORTE \$                                                                          | RESUMEN EVENTOS          |                |                         |
|                                 | Lista de Eventos                    |             |                                                                                           |                          |                |                         |
|                                 | Opcional                            | Correlativo | Instalación                                                                               | Fecha de Fa              | alla           | Archivos                |
|                                 | Ver 🗹                               | 4175        | Paño: S/E LA UNION ET3<br>Protección:<br>Sistema: Principal<br>Modelo: 351R<br>Marca: SEL | 06/11/2020 08:33:00      | .000 / UTC -4  | ≛ dat<br>≛ cfg<br>≛ hdr |
| irep-ssopoc.coordinador.cl/logo | Ver 🕑                               | 4174        | Paño: S/E VALDIVIA J4<br>Protección:                                                      | 03/11/2020 14:38:00.     | .000 / UTC -4  | ▲ dat<br>▲ cfg          |

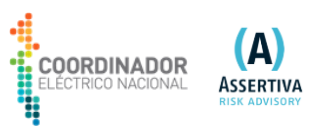

|                                                                                                    | SSO.emarti@coordinador.cl                                                                                       |
|----------------------------------------------------------------------------------------------------|----------------------------------------------------------------------------------------------------|
| Dirección. Textinos 280. Pios 11. Santiago Centro     Dirección. Textinos 280. Pios 11. Santiago Centro     Recepción de Documentos. Textinos 280, Pios 11: Lunes a Jueves de 09:00 a 16:00 (horario continuo). Viernes de     13:00 horas | J       +56 2 2367 2414         • 09:00 a       S         contacto@coordinador.cl         F1       Im         Y |

### 7. Reingreso a aplicativo integrado (Cambio de contraseña de una aplicación)

Cuando se realiza el cambio de contraseña desde una aplicación, a la cual se accede desde el **AppMark;** este cambio es registrado por NAM para garantizar el SSO del usuario a dicha aplicación.

Si se ingresa al cambio de contraseña de una aplicación, en este caso "REUC", y se realiza dicha acción.

Versión 2.0

| ELECTRICO NACIONAL            | Ingreso Unificado                                                                                                    | a Aplicativos del Coor    |
|-------------------------------|----------------------------------------------------------------------------------------------------|---------------------------|
| COORDINADOR                   |                                                                                                    | Ма                        |
| Registro Único de Coordinados | v2.0                                                                                                    | Home 🗁 Cambiar Contraseña |
|                               | Cambiar Contraseña                                                                                                    |                           |
| Contraseña antig              | ua (*)                                                                                                    |                           |
| Contraseña nue                | va (*)                                                                                                    |                           |
|                               | Su nueva contraseña:<br>Debe contener al menos 8 caracteres.<br>No puede ser una clave utilizada comúnmente,<br>No puede ser completamente numérica.<br>No puede asernejarse su información personal. |                           |
| Contraseña i<br>(confirmaciá  | nueva                                                                                                    |                           |
|                               | (*) Campos obligatorios                                                                                                    |                           |
| Cancelar                      | Cambiar Cor                                                                                                    | ntraseña                  |
|                               |                                                                                                    |                           |

Este proceso es detectado por NAM y registra el cambio, para garantizar el SSO a dicha aplicación. Por lo cual, al ingresar nuevamente a "REUC" desde el Appmark, obtenemos el acceso directamente.

| COORDINADOR<br>ELECTRICO NACIONAL |                    |                                                                         |                                             |              | Matias Siracusa |
|-----------------------------------|--------------------|-------------------------------------------------------------------------|---------------------------------------------|--------------|-----------------|
|                                   | Registro Ún        | ico de Coordinados v2.0                                                 |                                             | Home         |                 |
|                                   | Datos Persona      | les Editar Datos 🖋                                                      | Empresas y Cargos Asociados a su Nombre     |              |                 |
|                                   | Nombre:            | Matias                                                                  | Test S.A. Otro (Solo Lecture)               | Q Ver/Editar |                 |
|                                   | Apellido:          | Siracusa                                                                |                                             |              |                 |
|                                   | Rut:               | 27.224.860-5                                                            |                                             |              |                 |
|                                   | Email:             | msiracusa@assertiva.biz                                                 | Documentación Registro Unico de Coordinados |              |                 |
|                                   | Teléfono Fijo:     | +56222222222                                                            | 🛃 Descargar Manual Usuario REUC             |              |                 |
|                                   | Teléfono<br>Móvil: | +56222222222                                                            |                                             |              |                 |
|                                   | Comuna:            | Santiago, Provincia de Santiago, Región de<br>Metropolitana de Santiago |                                             |              |                 |
|                                   | Dirección:         | Apoquindo 4571 piso 6                                                   |                                             |              |                 |
|                                   | 6                  | Cambiar Contraseña                                                      |                                             |              |                 |

### 8. Necesita cambiar su Contraseña

El acceso a la aplicación SSPR, está disponible en el Appmark del HUB de aplicaciones, luego del ingreso exitoso por la interfaz de inicio de sesión centralizada desde el siguiente enlace https://hub.coordinador.cl/

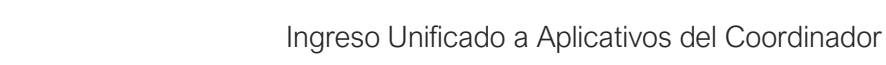

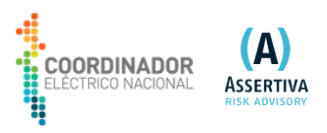

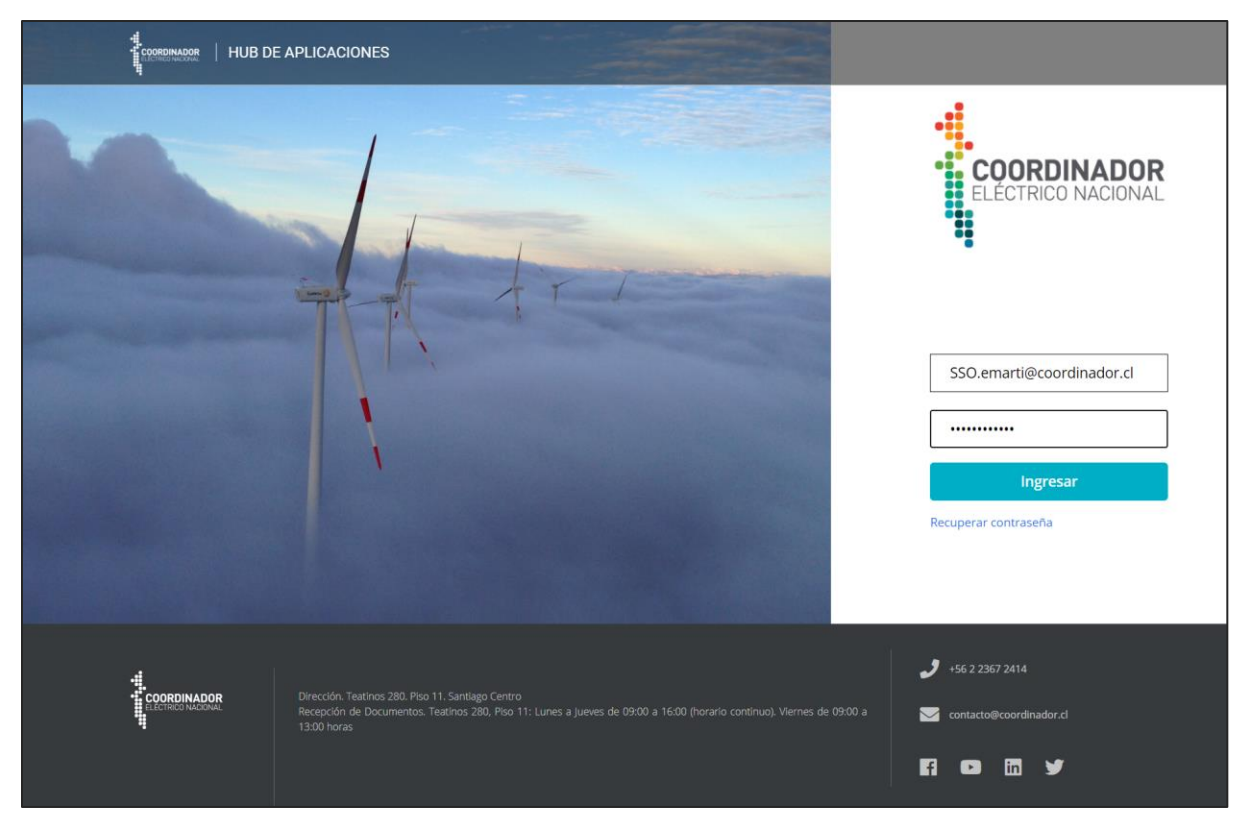

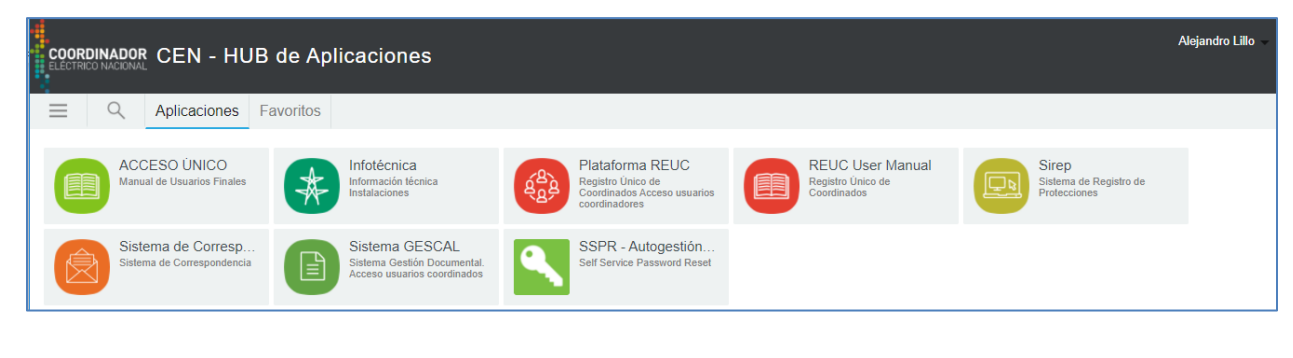

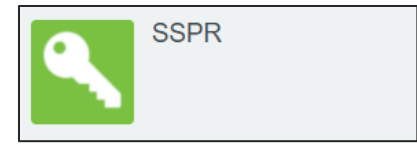

Al hacerle clic se abrirá otra pestaña en el navegador, donde se carga la página de ingreso al aplicativo SSPR y deberá completar las credenciales correspondientes para ingresar.

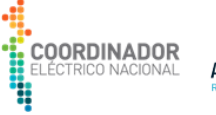

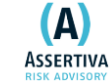

# CEN - Autogestión de ContraseñasImage: Contraseña<br/>Contraseña<br/>Contraseña<br/>actualImage: Contraseña<br/>preguntas de<br/>seguridad<br/>Las preguntas y las<br/>respuestas de seguridad<br/>le permiten recuperar una<br/>contraseña olvidada.

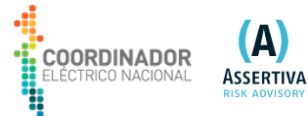

## CEN - Autogestión de Contraseñas

# Cambiar contraseña

Cambie la contraseña. Mantenga la nueva contraseña en un lugar seguro. Después de introducir nueva contraseña, haga clic en el botón Cambiar contraseña. Si necesita anotarla, asegúrese de guardarla en un lugar seguro. La nueva contraseña debe cumplir los siguientes requisitos:

- La contraseña distingue entre mayúsculas y minúsculas.
- Debe tener al menos 4 caracteres.
- No debe tener más de 12 caracteres.
- · No debe incluir ninguno de los siguientes valores: password coordinador test cen
- No debe incluir ninguna parte del nombre o nombre de usuario.
- No debe incluir una palabra común o una secuencia de caracteres utilizada con frecuencia.

Por favor cambie su contraseña.

| Contraseña nueva aceptada. Haga clic en Cambiar c | ontraseña |                  |
|---------------------------------------------------|-----------|------------------|
| Contraseña nueva 🗗                                | ۲         | Seguridad: Buena |
| Confirmar contraseña                              |           |                  |
| ••••••                                            | ۲         |                  |

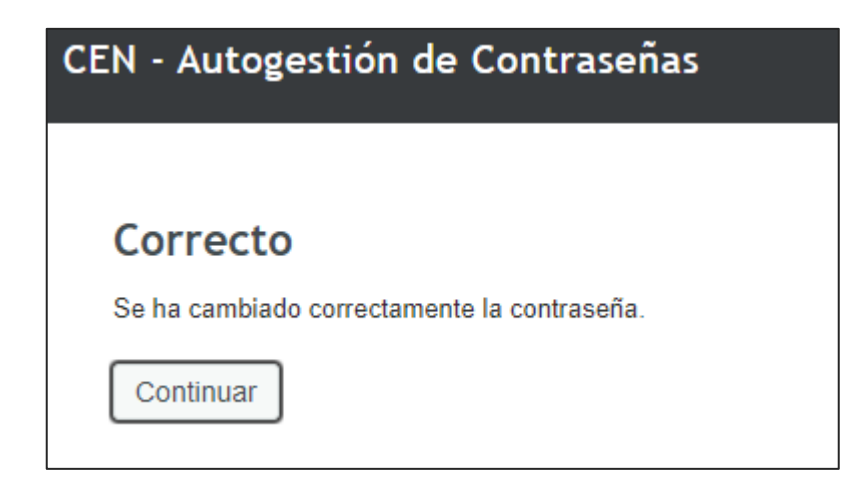

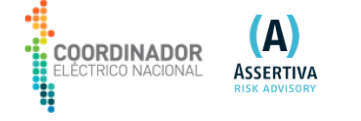

Cuando el cambio de contraseña es exitoso y cada vez que cambie la contraseña, llegara una notificación de seguridad del cambio de contraseña.

| Notificación de cambio de contraseña 🔎 Recibidos 🗙                                                  |                        |
|----------------------------------------------------------------------------------------------------|------------------------|
| Autogestión Coordinador <sso-replay@coordinador.cl><br/>≩ para mí ▼</sso-replay@coordinador.cl>     | 12:52 (hace 0 minutos) |
| Estimado Alejandro Lillo                                                                            |                        |
|                                                                                                    |                        |
| Usted ha cambiado su contraseña. Si no inició un cambio de contraseña, comuníquese con la mesa de a | yuda de inmediato.     |
| Saludos                                                                                             |                        |
| Coordinador Eléctrico Nacional                                                                      |                        |
| GRACIAS. OK. MUCHAS GRACIAS.                                                                        |                        |

Otra forma de poder recuperar su contraseña es previamente configurar sus preguntas de seguridad.

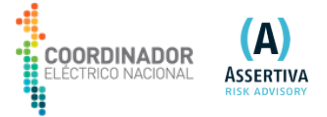

| CEN - Autogestión de Contraseñas                                                                                                    |
|----------------------------------------------------------------------------------------------------|
|                                                                                                    |
| Configurar preguntas de seguridad                                                                                                    |
| En el caso de que olvide la contraseña, puede acceder a su cuenta contestando las preguntas de<br>seguridad.                                                                                                    |
| Elija preguntas y respuestas que puedan servir para verificar su identidad en caso de que olvide la<br>contraseña. Dado que las respuestas a estas preguntas pueden utilizarse para acceder a su cuenta,<br>asegúrese de dar respuestas que no sean fáciles de adivinar o descubrir por otras personas. |
| Introduzca sus respuestas de seguridad                                                                                                    |
| ─ Seleccione una pregunta de la lista — ✓                                                                                                    |
| 0                                                                                                    |
| - Seleccione una pregunta de la lista                                                                                                    |
| €                                                                                                    |
| - Seleccione una pregunta de la lista                                                                                                    |
| •                                                                                                    |
| Guardar respuestas                                                                                                    |

Acá, puede seleccionar "Guardar respuestas" para corregir las preguntas y respuestas; o puede seleccionar "Confirmar respuestas de seguridad" para guardarlas. Cuando confirma, SSPR muestra el siguiente mensaje:

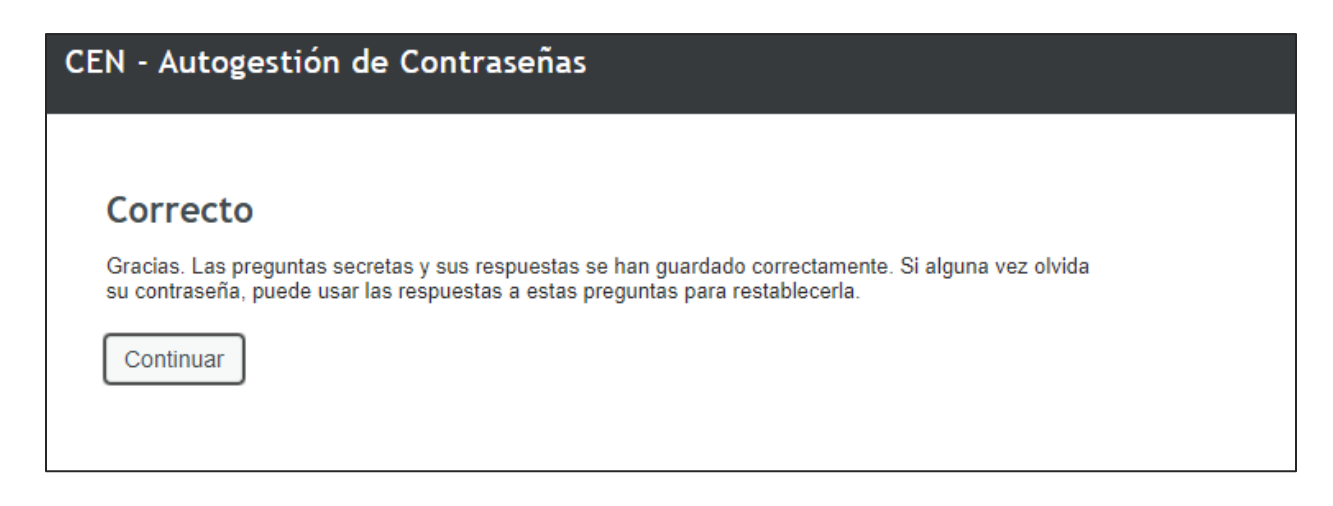

\*Nota:

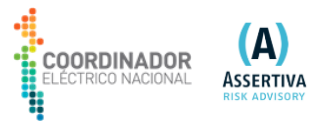

Estas preguntas y respuestas son utilizadas por el aplicativo cuando un usuario requiera el servicio de recuperar contraseña.

Al seleccionar "Continuar", SSPR carga la página del Appmark de NAM.

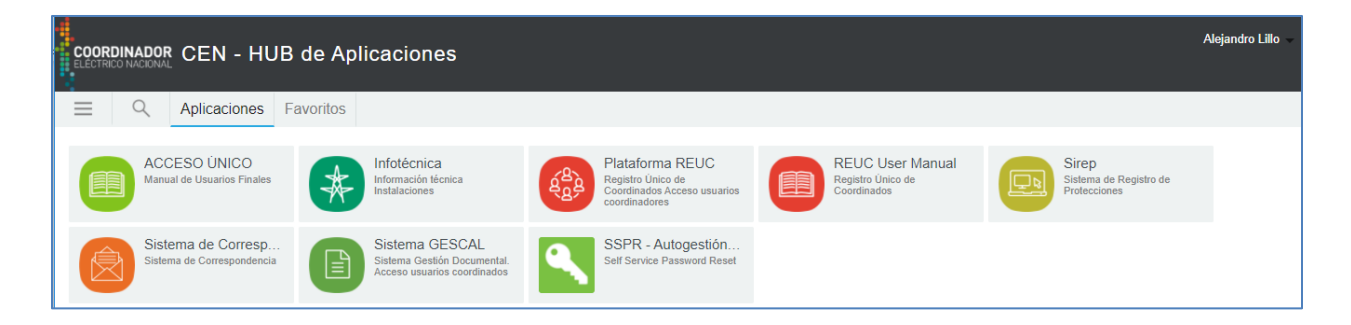

En los próximos ingresos al SSPR, no será necesario cargar las credenciales, ni cargar las preguntas de desafío; y el aplicativo mostrará su página principal.

| CEN - Autogestión de                                     | Contraseñas                                                                                                    |  |
|----------------------------------------------------------|----------------------------------------------------------------------------------------------------|--|
| Cambiar<br>contraseña<br>Cambie su contraseña<br>actual. | Configurar<br>preguntas de<br>seguridad<br>Las preguntas y las<br>respuestas de seguridad<br>le permiten recuperar una<br>contraseña olvidada. |  |

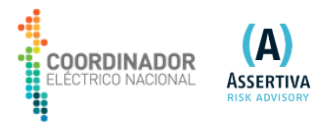

### 9. Recuperación de contraseña de NAM

Este proceso se realiza con el aplicativo SSPR, y se accede al mismo a través del link "Recuperar contraseña" en la página de ingreso centralizada.

| ELÉCTRICO NACIONAL<br>Email<br>Contraseña<br>Ingresar<br>Recuperar contraseña |
|-------------------------------------------------------------------------------|

Al seleccionarlo, se abre una ventana, donde se solicita ingresar el nombre de usuario:

| CEN - Autogestión de Contraseñas                                        |
|-------------------------------------------------------------------------|
|                                                                         |
| Contraseña olvidada                                                     |
| Si ha olvidado su contraseña, siga las indicaciones para restablecerla. |
| Correo electrónico                                                      |
|                                                                         |
| Buscar                                                                  |

Sí el nombre del usuario ingresado es incorrecto, SSPR muestra el siguiente error:

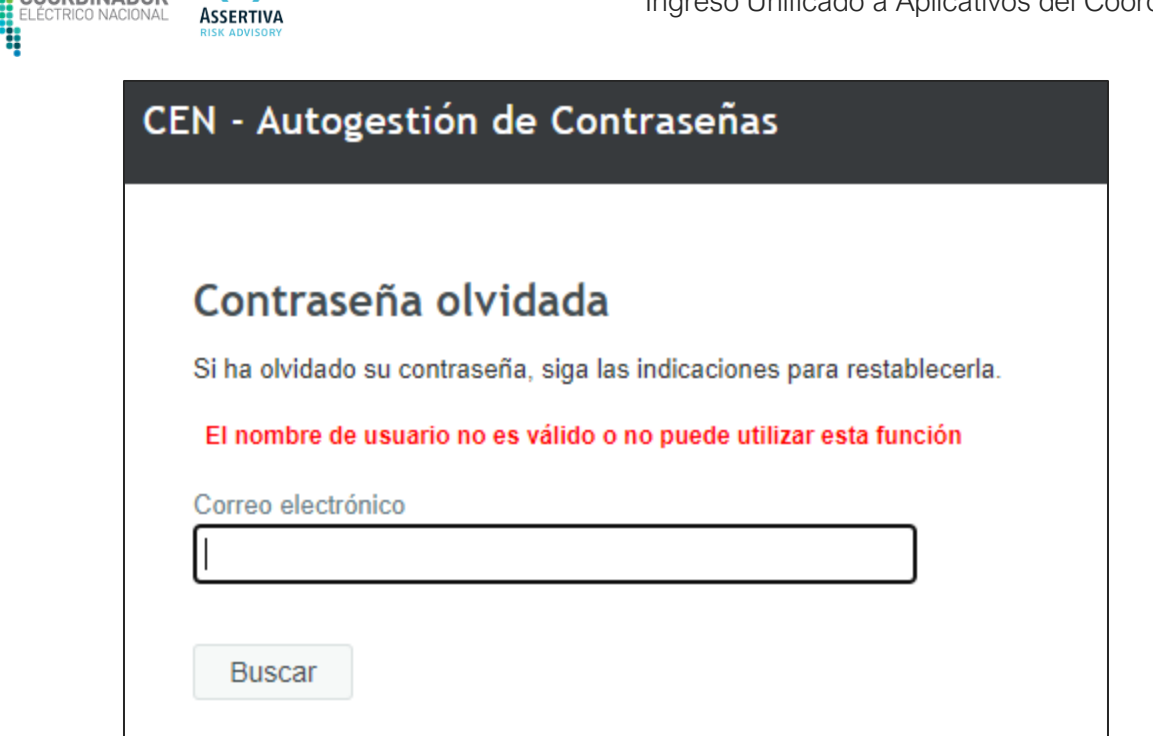

A

COORDINADOR

Cuando el nombre se ingresa correctamente, SSPR solicita que complete unas preguntas de desafío o recuperar su contraseña a través de su correo electrónico, para validar su identidad:

| CEN - Autogestión de Contra                                                                                | señas                                                                                                    |
|----------------------------------------------------------------------------------------------------|----------------------------------------------------------------------------------------------------|
|                                                                                                    |                                                                                                    |
| Contraseña olvidada                                                                                        |                                                                                                    |
| Seleccione uno de los siguientes métodos<br>varias formas de verificación, regresará a<br>de verificación. | para verificar su identidad. Nota: Si el administrador requiere esta página hasta que se hayan satisfecho todos los criterios |
| Preguntas y respuestas secretas                                                                            |                                                                                                    |
| Verificación por SMS/correo<br>electrónico                                                                 |                                                                                                    |
|                                                                                                    |                                                                                                    |

### \*Nota:

Estas preguntas de desafío deben ser completadas por cada usuario, en el primer inicio de sesión en SSPR.

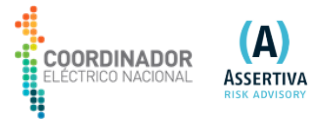

| N - Autogestión de Contraseñas                                                                                    |  |
|----------------------------------------------------------------------------------------------------|--|
|                                                                                                    |  |
| Contraseña olvidada                                                                                               |  |
| Conteste las siguientes preguntas. Si contesta estas preguntas correctamente, podrá restablecer su<br>contraseña. |  |
| ;En qué ciudad nació?                                                                                             |  |
|                                                                                                    |  |
| Cuál es su comida favorita?                                                                                       |  |
|                                                                                                    |  |
|                                                                                                    |  |
| Comprobar respuestas Volver                                                                                       |  |
|                                                                                                    |  |

La segunda opción es recuperar su contraseña a través de su correo electrónico

| CEN - Autoge       | estión de Contraseñas                                                      |
|--------------------|----------------------------------------------------------------------------|
|                    |                                                                            |
| Contrase           | ña olvidada                                                                |
| A fin de verificar | su identidad, se le enviará un código de seguridad a a*********@g****.com. |
| Continuar          | Volver                                                                     |
|                    |                                                                            |

Al continuar le llegará una confirmación a su correo electrónico junto un código de verificación

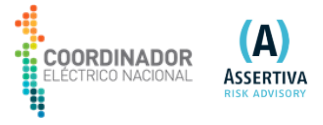

| EN - Aut                 | ogestión de Contraseñas                                                                                                    |       |
|--------------------------|----------------------------------------------------------------------------------------------------|-------|
| Contra                   | aseña olvidada                                                                                                    |       |
| Para verifi<br>Haga clic | car su identidad, le hemos enviado un código de seguridad a a***********@g****.com.<br>en el enlace del correo electrónico o copie y pegue el código de seguridad aquí. | -     |
| Su código<br>código, ha  | de seguridad debe llegar inmediatamente. Si lleva esperando un rato y aún no ha recibio<br>ga clic en el botón Volver a enviar código para recibir un código nuevo.     | do ur |
| Volver a                 | enviar código                                                                                                    |       |
| Código                   |                                                                                                    |       |
|                          |                                                                                                    |       |
| Compre                   | bar código Volver                                                                                                    |       |

| Contraseña olvidada - Verificación 🥦 Recibidos 🗙                                                                                      |        | ē     |
|----------------------------------------------------------------------------------------------------|--------|-------|
| Autogestión Coordinador <sso-replay@coordinador.cl> 14:15 (hace 4 minutos)<br/>≩ para mí ◄</sso-replay@coordinador.cl>                | ☆      | 4     |
| Estimado                                                                                                    |        |       |
| Alejandro Lillo                                                                                                    |        |       |
|                                                                                                    |        |       |
| Gracias por solicitar un restablecimiento de contraseña. Para continuar con el restablecimiento de su contraseña, visite el siguiente | e enla | ce:   |
| <u>click aquí</u>                                                                                                    |        |       |
| Alternativamente, copie y pegue el siguiente código en el formulario de restablecimiento de contraseña:                               |        |       |
|                                                                                                    |        |       |
| H4sIAAAAAAAAAAAAEOAvH9UFdNLkdDTTEQ1gHxz3AlsGrVdkDczmDAEQliTjL kgsnuuPOmpkEtLxlJbcDjBWaszYDfO                                          |        |       |
| 58krDp5kAux3KQE40WNifvZxnJ8Aw c6QZzB-qtk9V_B_F2IisUgZBdinWkp3Llh8il8mERtaTlkdFCP8S5bxPSP3                                             |        |       |
| iXrk1NSXgZlzhrStiUFqmsjPzFJs2xEplts3K_DmNsczg_km8ULiqNUsTmfD3E395rmEhfttFLayqZlacKn7o4IU4                                             |        |       |
| qqpxzXJGAGSwZT1VTSxOggaZKk1OJ RvvGC8_IY1m_Fk2AcAl5BGovgNJgtEKFiwXDJvpvkOhju7xV4QHpelbPkUH SETC6JSGN                                   | //Cizx | _     |
| RoxHEXP0YndOFhvMcANsXoky3EIG0-mCtVjw9Z06eZL6p B4CStuG1cEMYdgqXpDyIBaTI_s5eU2FjQXgsQyMc4M3Rru9ULCd4E                                   | DoBuF  | Rt5   |
| rCWAIAfIDMAhE5w6Lq-ZUz6EPdj3dcXkoSPnquZxMOxjbmN5wUGyhwc-iir IdDAsfvqS5yxj5otx-QLY7XUNWFW3vuXjHyYXxjKG6xv                              | vXtm   | IOFp- |

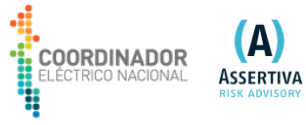

| CEN - Autogestión de Contraseñas                                                                                                    |
|----------------------------------------------------------------------------------------------------|
| Cambiar contraseña                                                                                                    |
| Cambie la contraseña. Mantenga la nueva contraseña en un lugar seguro. Después de introducir la<br>nueva contraseña, haga clic en el botón Cambiar contraseña. Si necesita anotarla, asegúrese de<br>guardarla en un lugar seguro. La nueva contraseña debe cumplir los siguientes requisitos:                                                                                                    |
| <ul> <li>La contraseña distingue entre mayúsculas y minúsculas.</li> <li>Debe tener al menos 4 caracteres.</li> <li>No debe tener más de 12 caracteres.</li> <li>No debe incluir ninguno de los siguientes valores: password coordinador test cen</li> <li>No debe incluir ninguna parte del nombre o nombre de usuario.</li> <li>No debe incluir una palabra común o una secuencia de caracteres utilizada con frecuencia.</li> </ul> |
| Por favor cambie su contraseña.                                                                                                    |
| Introduzca la nueva contraseña                                                                                                    |
| Contraseña nueva ta                                                                                                    |
| Confirmar contraseña                                                                                                    |
| Cambiar contraseña Cancelar                                                                                                    |

Después de seleccionar "Cambiar Contraseña"

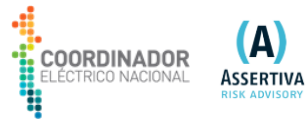

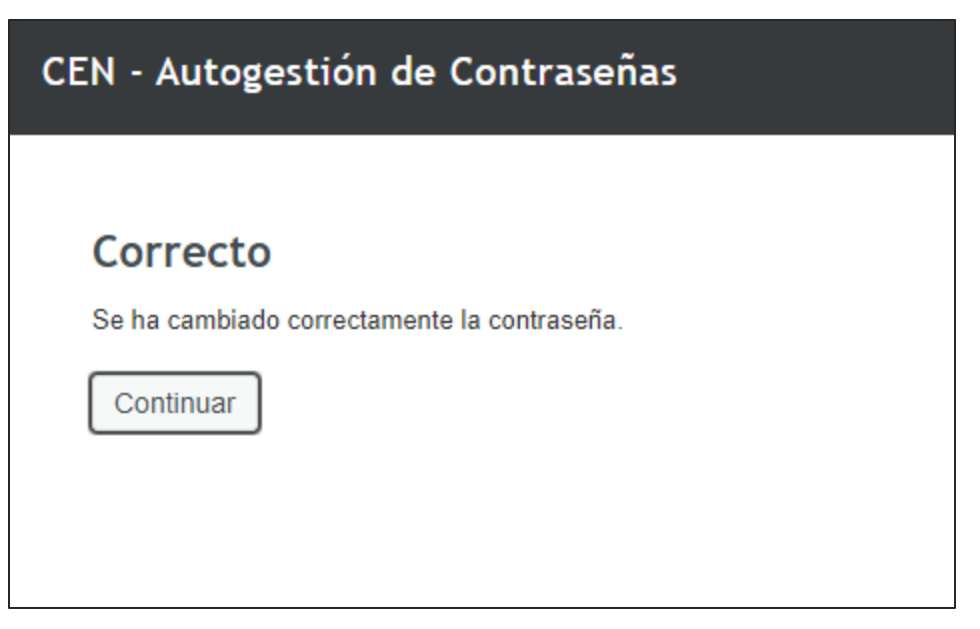